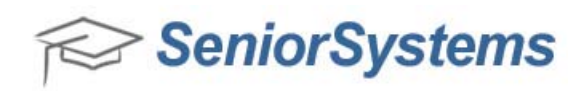

## **Quick Reference: How to use the Inquiry Import Tool**

You can use the Inquiry Import tool in the Admissions application to import inquiry/applicant information from one or more files in a single batch.

## Using the Inquiry Import tool:

1. Open the Admissions application and click **Maintenance** > **Imports** > **Inquiry Import**.

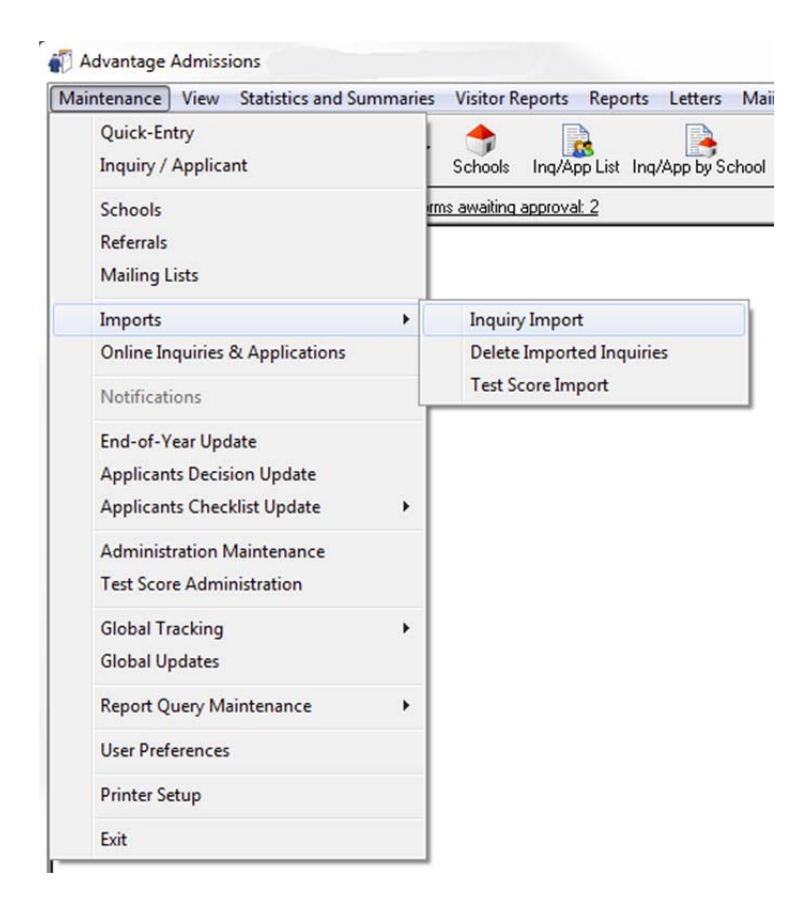

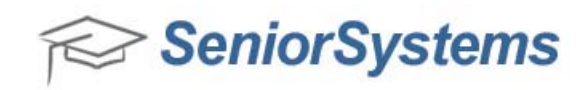

2. Click New on the Inquiry Import screen.

| Edit Tools Help       |                       |        |      |        |                    |
|-----------------------|-----------------------|--------|------|--------|--------------------|
| Name                  | City                  | State  | Year | Grade  | Errors             |
|                       |                       | •••••• |      |        |                    |
|                       |                       | •      |      |        |                    |
|                       |                       | •      |      |        |                    |
|                       |                       | •      |      |        |                    |
|                       |                       | •      |      |        |                    |
|                       |                       | 0      |      |        |                    |
|                       |                       |        |      |        |                    |
|                       |                       |        |      |        |                    |
|                       |                       |        |      |        |                    |
|                       |                       |        |      |        |                    |
|                       |                       | •      |      |        |                    |
|                       |                       | •      |      |        |                    |
|                       |                       | •••••• |      |        |                    |
| is Import             |                       |        |      | Entrie | es for this Import |
| Post Delete Save      | Legend                |        |      | Ne     | ew Edit Delet      |
| omatically Add        |                       |        |      |        |                    |
| Potential Duplicates  | Schools not on File   |        |      |        |                    |
| Companies not on File | Referrals not on File |        |      |        |                    |

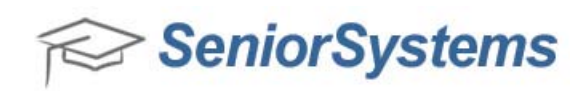

3. Specify the necessary information in the following fields on the Inquiry Import screen.

| Inquiry Import    |                                              |
|-------------------|----------------------------------------------|
| File              |                                              |
| Defaults          |                                              |
| School Applying   | Kindergarten 👻                               |
| Admiss Yr         | 2014                                         |
| Inquiry Type      | <b></b>                                      |
| Catalog           | Inquiry 👻                                    |
| Inquiry Date      | 10-17-2014                                   |
| Application Rec'd | 10-17-2014                                   |
| File              | c:\users\cweinfuss\desktop\wid\doc_items\doi |
| Import Map        | test - (Delimited)                           |
|                   | OK Cancel                                    |
|                   | NUM                                          |

- a. In the **File** field, select the appropriate .csv file.
- b. If you have an existing Import Map that you would like to use, select it now and proceed to <u>Step 5</u>. Otherwise, proceed to <u>Step 4</u> and create a new Import Map.

| Fields            | Description                                     |
|-------------------|-------------------------------------------------|
| School Applying   | * Enter the division of the school.             |
| Admiss Yr         | Enter the Admissions year.                      |
| Inquiry Type      | Enter the Inquiry Type                          |
| Catalog           | Enter Catalog type                              |
| Inquiry Date      | Enter Inquiry Date                              |
| Application Rec'd | Enter Application Received date                 |
| File              | *Select your .csv file                          |
| Import Map        | *Select an existing Import Map, or create a new |
|                   | one.                                            |

\*Indicates required field

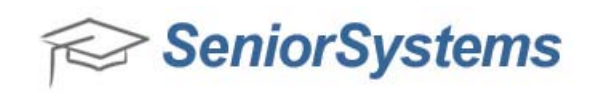

4. If you do not currently have an Import Map, you'll need to create one. On the Import Map List screen, click **New**.

| Name | Description | New    |
|------|-------------|--------|
|      |             | Edit   |
|      |             | Delete |
|      |             | Сору   |
|      |             |        |
|      |             |        |
|      |             |        |

a. Enter the appropriate information into the following fields:

| Fields          | Description                           |
|-----------------|---------------------------------------|
| Name            | * Enter the Name of the Import Map    |
| Description     | Enter a Description of the Import Map |
| Begin           | *Enter a Begin Delimiter              |
| End             | *Enter an End Delimiter               |
| Last End        | * Enter a Last End Delimiter          |
| Records to Skip | Select Records to Skip                |
| View Record No  | Select View Record No                 |

\*Indicates required field

| Name Import Map                           | Description | Import Map                                |            |
|-------------------------------------------|-------------|-------------------------------------------|------------|
| Field Mapping<br>Delimiters: Begin 🔎 👻 Ei | nd , 👻      | Last End , Records to Skip View Record No | < < 2 > >> |
| Senior Inquiry Fie                        | eld         | Import Field/Data                         |            |
| Last Name                                 | -           | )-1                                       | New        |
| Birth Date                                |             | 2) -                                      |            |
| Circl Marrie                              |             | 3] •                                      |            |
| First Name                                |             | ,                                         |            |
| Preferred Name                            |             | I) -                                      | Paste      |

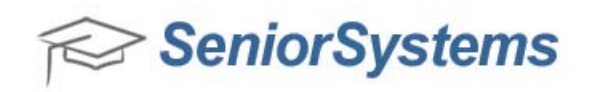

b. The Senior Inquiry Field column provides a drop-down list of all of the predefined Senior Systems Inquiry Fields that are supported by the Inquiry Importer tool. The Import Field/Data column drop-down menu provides Inquiry Fields that are pulled in from the .csv file that you selected previously. The Last Name field displayed in the screen capture below is a required field and is provided by default.

| port Map (Inquiry Import) - c:\users\        | ateway.csv: Delimited                           | Σ     |
|----------------------------------------------|-------------------------------------------------|-------|
| lame Import Map D                            | scription Import Map                            |       |
| Field Mapping<br>Delimiters: Begin , - End , | ► Last End ,  ► Records to Skip  View Record No | 2 >>> |
| Senior Inquiry Field                         | Import Field/Data                               | A     |
| Last Name 🗾                                  | 1)-1                                            | New   |
| Birth Date                                   |                                                 |       |
| First Name                                   | Last Name is required                           |       |
| Preferred Name                               |                                                 | Paste |
| Middle Name                                  | 15]-                                            |       |

- c. Click the drop-down menu on the **Import Field/Data** column to select an Import Field for Last Name. If you do not see the Import fields in the drop-down, you may need to adjust your delimiters to **Begin = , End =,** and **Last End = ,**
- d. Click **New** to add more fields to the Import Map.

| me Import Map                            | Description  | mport Map                  |                              |       |
|------------------------------------------|--------------|----------------------------|------------------------------|-------|
| eld Mapping<br>velimiters: Begin , 💌 End | . <b>•</b> I | st End , 🔹 Records to Skip | 0 View Record No << < 2 > >> |       |
| Senior Inquiry Field                     |              | Import Fi                  | ield/Data                    |       |
| Last Name                                | [1]          | 1                          |                              | New   |
| Birth Date                               | 2            |                            |                              | Cut   |
| First Name                               | 3            |                            |                              | Cui   |
| Preferred Name                           | 4            |                            |                              | Paste |
| Middle Name                              | 5            |                            |                              |       |
| Suffix                                   | 6            |                            |                              |       |

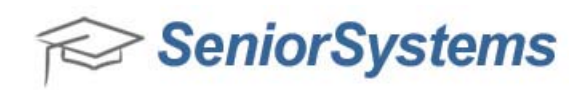

e. You can optionally click **Print** on the Import Map screen to print a PDF or physically print to paper a list of fields that you have selected for your Import Map:

| me    | Inquiry Map Des               | cription                                                |       |  |  |  |
|-------|-------------------------------|---------------------------------------------------------|-------|--|--|--|
| ield  | Mapping                       |                                                         |       |  |  |  |
| Delin | niters: Begin 👻 End ,         | Last End ,  Precords to Skip 0 View Record No ≪ < 1 >>> |       |  |  |  |
|       | Senior Inquiry Field          | Import Field/Data                                       |       |  |  |  |
|       | First Name                    | 45) - app_fn                                            | New   |  |  |  |
|       | Preferred Name                | 48) - app_nickname                                      |       |  |  |  |
|       | Middle Name                   | 47) · app_mn                                            | Cui   |  |  |  |
|       | Suffix                        | 52) - app_suffix                                        | Paste |  |  |  |
|       | Student EMail                 | 44) - app_email                                         |       |  |  |  |
|       | Birth Country                 | 61) - CountryOfBirth                                    |       |  |  |  |
|       | Sex (F/M)                     | 50) - app_sex                                           |       |  |  |  |
|       | Native Language               | 66) · HomeLanguage                                      |       |  |  |  |
|       | Citizen Country               | 137) - OtherCitizenship                                 |       |  |  |  |
|       | Visa Type                     | 292) - VisaType                                         |       |  |  |  |
|       | Visa Number                   | 37) - AlienRegNum                                       |       |  |  |  |
|       | Current School Address Line 1 | 258) - School_Name                                      |       |  |  |  |
|       | Current School Address Line 2 | 253) · School_Address2                                  |       |  |  |  |
|       | Current School Address Line 3 | 254) - School_Address3                                  |       |  |  |  |
|       | Current School City           | 255) - School_City                                      |       |  |  |  |
|       | Current School State          | 259) - School_State                                     |       |  |  |  |
|       | Current School Zip            | 262) - School_ZipCode                                   |       |  |  |  |
|       | Current School Country        | 256) - School_Country                                   |       |  |  |  |
| _     | Describerto Calcaral          | 100 00-LI N 0                                           |       |  |  |  |

- f. Once you have entered all of the necessary fields, click **OK** to save the Import Map that you have created.
- 5. On the Inquiry Import screen, click **OK** to run the import.

| ile               |                                        |        |
|-------------------|----------------------------------------|--------|
| Defaults          |                                        |        |
| School Applying   | Kindergarten 👻                         |        |
| Admiss Yr         | 2014                                   |        |
| Inquiry Type      | •                                      |        |
| Catalog           | Inquiry 👻                              |        |
| Inquiry Date      | 10-17-2014                             |        |
| Application Rec'd | 10-17-2014                             |        |
| File              | doc_items\928_planning\gateway\gateway | .csv 🔍 |
| Import Map        | Import Map - (Delimited)               | -      |
|                   | ОК                                     | Cancel |

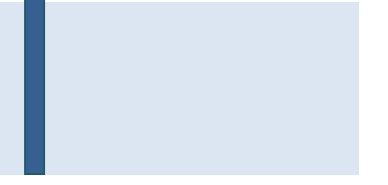

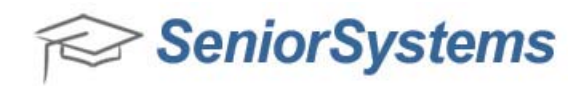

6. The Inquiry Import List provides details about the import. The following options are available on this screen:

| Fields                | Description                              |
|-----------------------|------------------------------------------|
| Post                  | Post inquiries to the database           |
| Delete                | Delete inquiries from the table          |
| Save                  | Save inquires in the table               |
| Legend                | Review information provided in the table |
| Potential Duplicates  | Automatically add potential duplicates   |
| Companies not on File | Automatically add companies not on File  |
| Schools not on File   | Automatically add schools not on File    |
| Referrals not on File | Automatically add referrals not on File  |
| New                   | Add more inquiries to the table          |
| Edit                  | Edit inquiries in the table              |
| Delete                | Delete inquires in the table             |

| Name                  | City                  | State | Year | Grade   | Errors          |
|-----------------------|-----------------------|-------|------|---------|-----------------|
| 1                     |                       |       | 2012 |         |                 |
| 2                     |                       |       | 2012 |         |                 |
|                       |                       |       |      |         |                 |
|                       |                       |       |      |         |                 |
|                       |                       |       |      |         |                 |
|                       |                       |       |      |         |                 |
|                       |                       |       |      |         |                 |
|                       |                       |       |      |         |                 |
|                       |                       |       |      |         |                 |
|                       |                       |       |      |         |                 |
|                       |                       |       |      |         |                 |
|                       |                       |       |      |         |                 |
| is Import             |                       |       |      | Entries | for this Import |
| Post Delete Save I    | _egend                |       |      | New     | Edit Delete     |
| tomatically Add       |                       |       |      |         |                 |
| Potential Duplicates  | Schools not on File   |       |      |         |                 |
| Companies not on File | Referrals not on File |       |      |         |                 |

7. When you are satisfied, click **Post** to import the new inquires.